1/1

×

Scegliere il procedimento da esportare e cliccare il tasto nel menù laterale di destra "Esporta Passi"

| ×                                                                                               |  |
|-------------------------------------------------------------------------------------------------|--|
| From:<br>https://wiki.nuvolaitalsoft.it/ - <b>wiki</b>                                          |  |
| Permanent link:<br>https://wiki.nuvolaitalsoft.it/doku.php?id=guide:export:start&rev=1663670939 |  |
| Last update: 2022/09/20 10:48                                                                   |  |